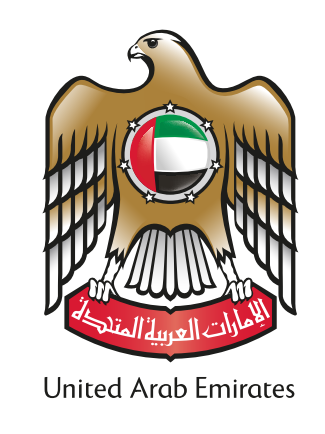

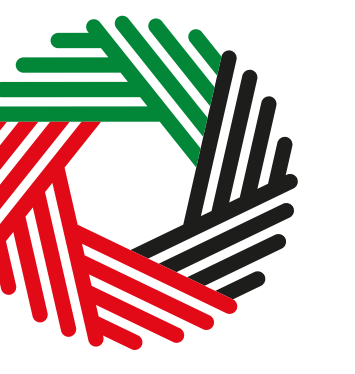

الهيئة الاتحادية للضرائب FEDERAL TAX AUTHORITY

## TRN VERIFICATION

## HOW TO VERIFY THE TAX REGISTRATION NUMBER (TRN)?

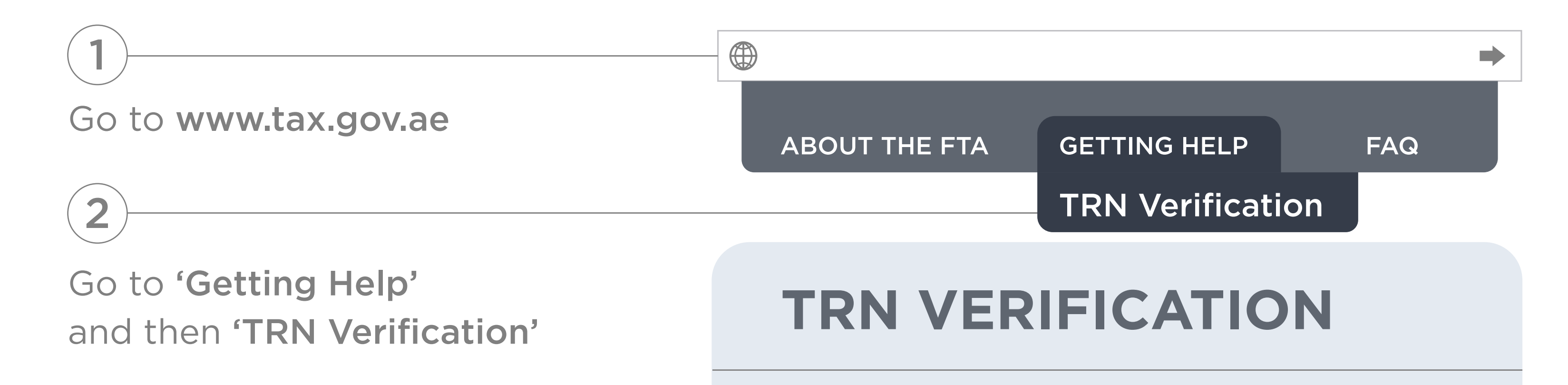

3 Enter **'TRN number'** Enter **'Sercurity code'** Click on **'Validate'** Registered **'Company Name'** will be displayed. TRN\*

## XXXXXXXXXXXXXXXXX

Enter security code:

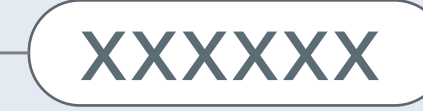

Validate

Legal name of entity